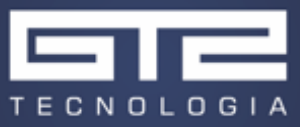

# Relatório de pesquisa sobre o procedimento de otimização de modelos no Activate

# 1 Introdução

Esse trabalho tem por objetivo apresentar o bloco de otimização *BobyqaOpt*, suas funcionalidades, parâmetros relevantes e possíveis usos do bloco em procedimentos de calibração de equipamentos. Para o estudo, um exemplo de calibração de parâmetros operacionais de um tanque foi implementado.

# 2 O bloco de Otimização

### 2.1 Desenho do bloco

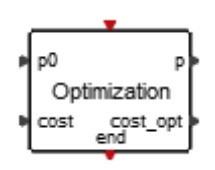

Figura 1: Bloco de otimização BobyqaOpt.

# 2.2 Descrição

O bloco de Otimização *BobyqaOpt* é um bloco de otimização que, dado um vetor de parâmetros *p0* e uma função de custo representativa do erro *cost*, é capaz de calcular um novo valor do vetor de parâmetros *p* para o qual espera-se, a princípio, que o erro seja menor. O bloco espera uma ativação externa para o início do processo de otimização e, no instante da ativação, o custo é computado e o processo se inicia.

O bloco de otimização *BobyqaOpt* se diferencia do seu similar, o bloco *Bobyqa*, pois enquanto o segundo gera uma saída que indica se o ótimo buscado foi atingido, o primeiro não tem essa entrada, e internamente é capaz de reiniciar a simulação caso o valor ótimo não tenha sido atingido no instante da ativação. Segundo [1], o bloco *BobyqaOpt* é, na verdade, um derivado do *Bobyqa*, de modo que sua lógica pode ser representada pelo diagrama da Figura 2 abaixo.

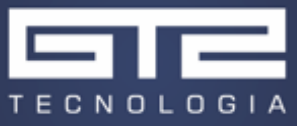

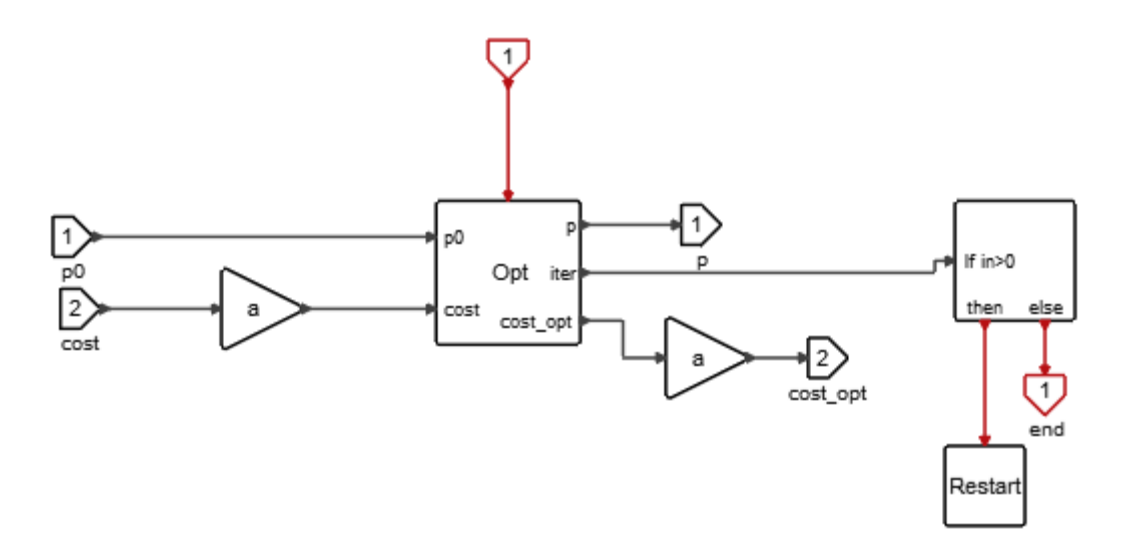

#### Figura 2: Lógica do bloco BobyqaOpt.

O algoritmo usado pelo bloco de otimização é o algoritmo *Bobyqa* implementado em modo de comunicação reversa [2]. Por dispensar o uso de derivadas o algoritmo permite ser chamado pela simulação, de modo diferente de outros otimizadores, que precisam estar em um nível acima da simulação e chamá-la, de modo a retirar suas métricas de erro. Para mais detalhes sobre o algoritmo, vide a referência [3].

#### 2.3 Parâmetros do bloco

#### 2.3.1 Máscara

| Parâmetros                                 |                                        |  |
|--------------------------------------------|----------------------------------------|--|
| Variables lower bounds (xL)                | Mínimo valor das grandezas do vetor a  |  |
|                                            | ser ajustado                           |  |
| Variables upper bounds (xU)                | Máximo valor das grandezas do vetor a  |  |
|                                            | ser ajustado                           |  |
| Initial value of the trust region (RhoBeg) | Tolerâncias para a região do ajuste    |  |
| Final value of the trust region (RhoEnd)   | Tolerâncias para a região do ajuste    |  |
| Number of interpolation conditions (Npt)   | Número de condições de interpolação.   |  |
|                                            | Tem default em -1                      |  |
| Maximum number of iterations (MaxIter)     | Máximo número de vezes que o           |  |
|                                            | otimizador pode reiniciar a simulação  |  |
| Compute max instead of min (minmax)        | Booleano. Permite determinar pontos de |  |
|                                            | máximo ao invés de mínimo              |  |

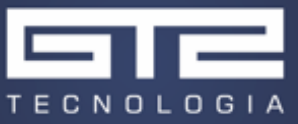

#### 2.3.2 Entradas

| Entradas          |                                         |  |
|-------------------|-----------------------------------------|--|
| p0                | Valor inicial dos parâmetros do ajuste  |  |
| cost              | Valor do custo, ou seja, da métrica de  |  |
|                   | erro utilizada                          |  |
| Porta de ativação | Recebe o sinal de ativação que inicia o |  |
|                   | processo de otimização                  |  |

#### 2.3.3 Saídas

| Saídas   |                                        |  |
|----------|----------------------------------------|--|
| р        | Valor atualizado dos parâmetros do     |  |
|          | ajuste                                 |  |
| cost_opt | Valor do custo otimizado para o novo p |  |
| End      | Envia sinal de ativação quando o valor |  |
|          | ótimo é atingido                       |  |

# 3 Calibração de Tanque

O diagrama de blocos do exemplo do tanque desenvolvido pode ser visto na Figura 3:

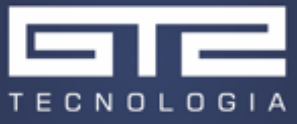

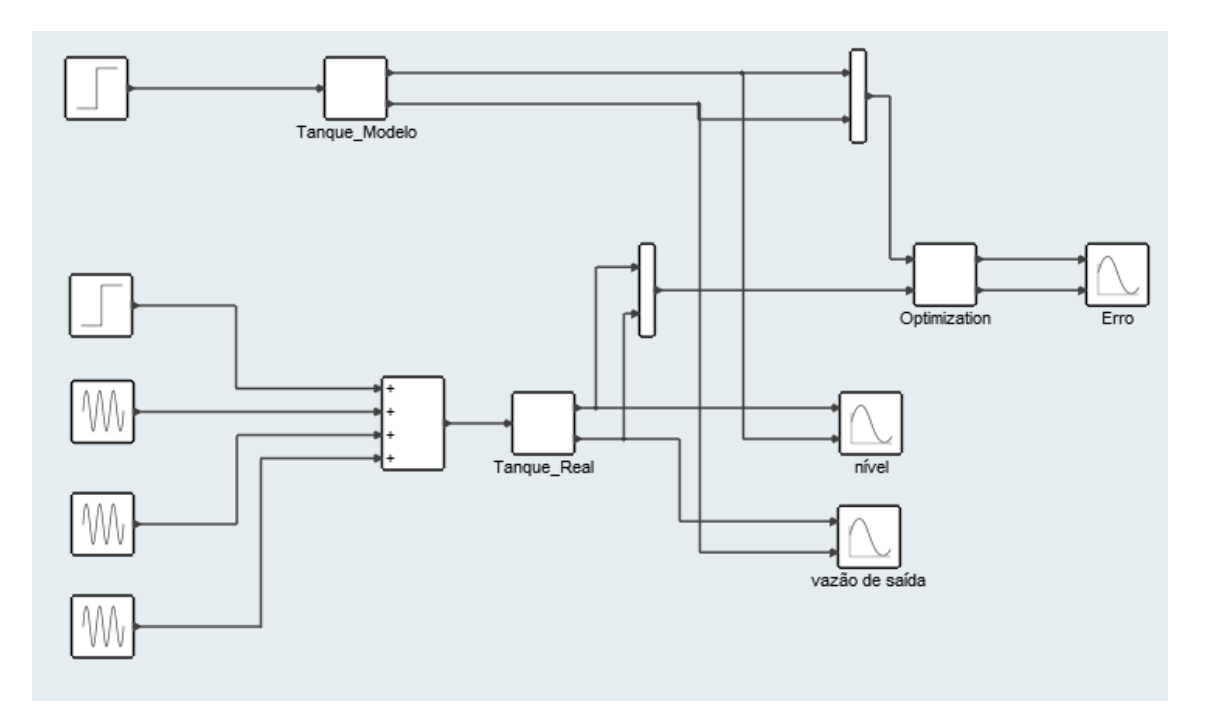

Figura 3: Diagrama do problema do tanque.

Nesse exemplo será calibrado o nível inicial de um tanque, tal como uma constante de perda de carga de uma válvula ligada em sua saída a partir de dados de operação simulados para um caso de vazão de entrada constante. O modelo do tanque é simulado pela equação simplificada abaixo:

$$\frac{dh}{dt} = \frac{\dot{m}_{in}}{\rho A} - \frac{A_f}{A} \sqrt{\frac{2\rho g h}{K}}$$
(1)

Nessa equação, K representa a perda de carga da válvula, A a área da base do tanque,  $\rho$  a massa específica do fluido,  $A_f$  a área da seção transversal da tubulação da válvula de saída,  $\dot{m}_{in}$  é a vazão mássica de entrada e h é o nível.

A vazão mássica de saída é calculada por meio da equação abaixo:

$$\dot{m}_{out} = \rho A_f \sqrt{\frac{2\rho g h}{K}}$$
(2)

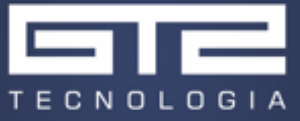

O conteúdo dos diagramas dos blocos que simulam o tanque real e o tanque modelado podem ser vistos, respectivamente, na Figura 4 e na Figura 5, ambas abaixo:

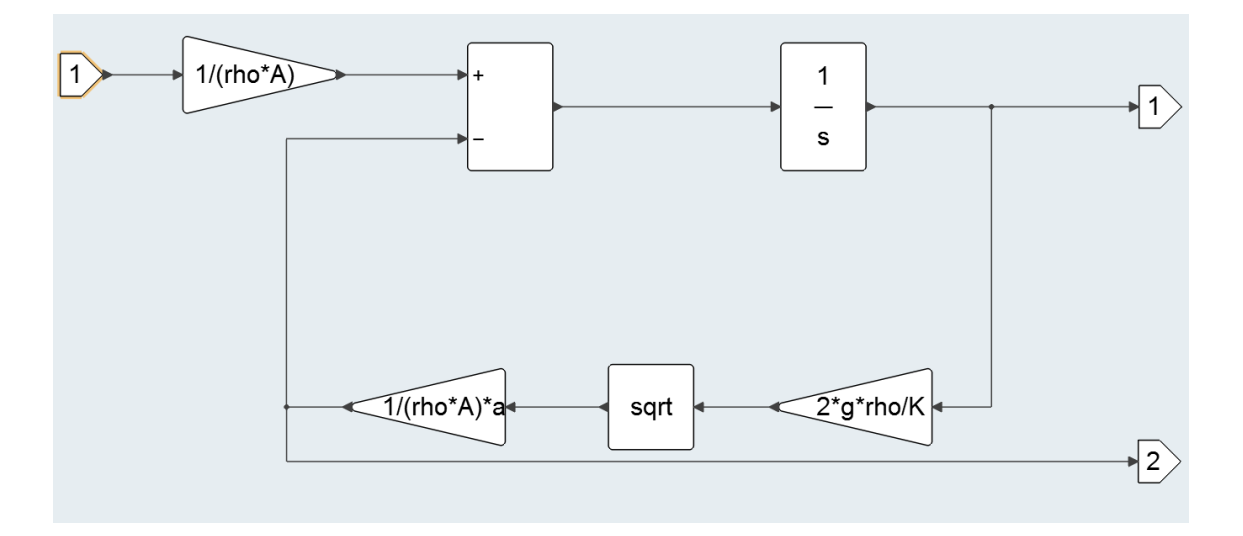

Figura 4: Conteúdo do bloco tanque real.

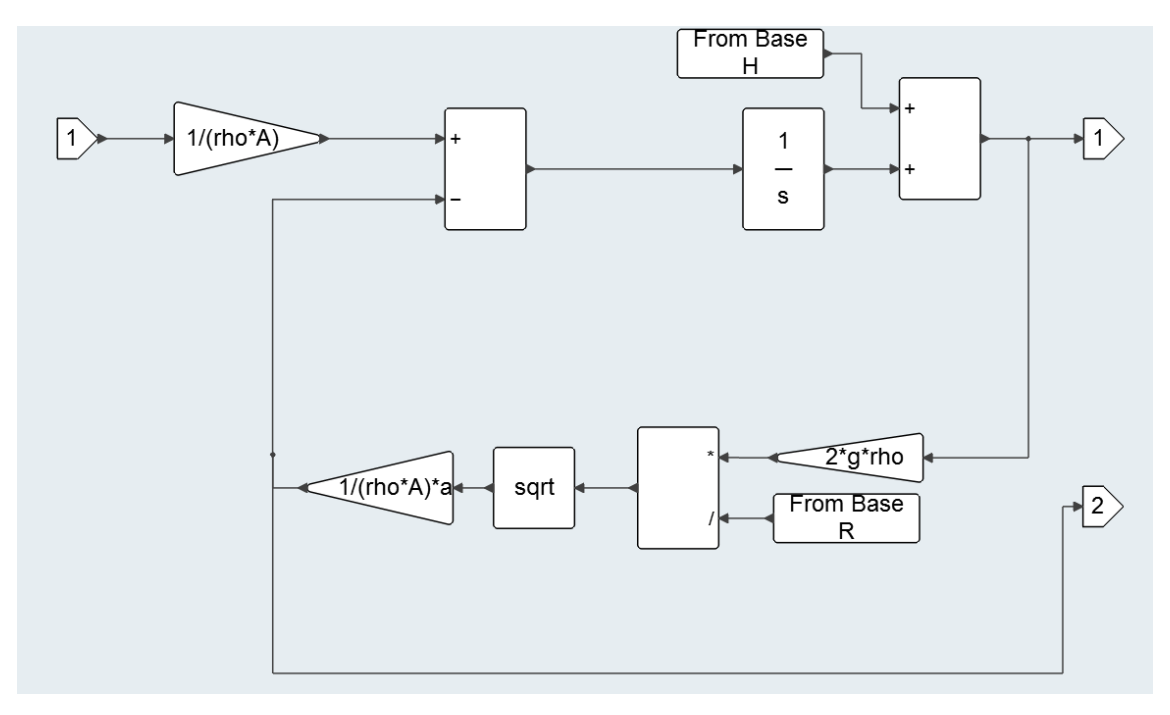

Figura 5: Conteúdo do bloco tanque modelo.

Vale notar que tanto para a entrada no bloco otimizador quanto para o uso no cálculo dos parâmetros, os valores das grandezas ajustadas R e H são inseridos usando um bloco *From Base*, e posteriormente atualizadas usando um bloco *To Base*. Esse arranjo é necessário para garantir, nos casos de reinício da simulação pelo otimizador, que os valores ajustados na simulação anterior serão mantidos para a próxima, refinando o ajuste a cada execução.

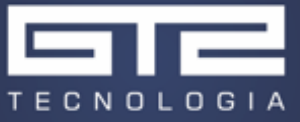

# 3.1 Simulação de dados de operação

Para simular os dados de operação reais de um tanque, uma entrada de vazão constante foi somada a três senos, de baixas amplitudes e altas frequências, de modo a simular o ruído de um sistema de medição, como pode ser visto na Figura 6. Os valores escolhidos para o nível inicial e para o K foram de 2,025 e 1, respectivamente.

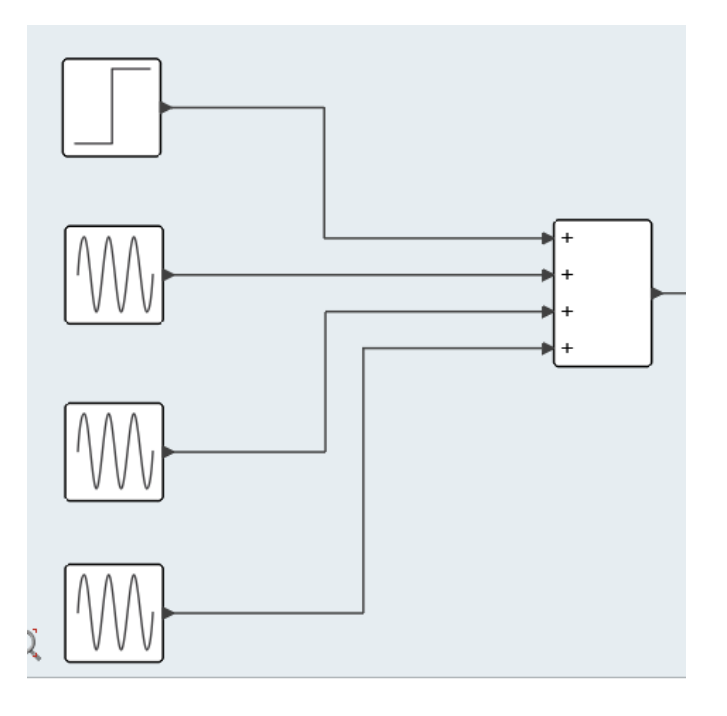

Figura 6: Sinal de entrada gerado com ruído.

#### 3.2 Métricas de erro

Para o exemplo do tanque, apenas uma métrica de erro foi selecionada, sendo essa a máxima soma quadrática dos desvios relativos de altura e vazão de saída. O bloco implementado para o cálculo desse erro e exportação dos erros relativos pode ser visto abaixo, na Figura 7.

$$e = \max\left[\left(\frac{\Delta h}{h}\right)^2 + \left(\frac{\Delta \dot{m}}{\dot{m}}\right)^2\right]$$
(3)

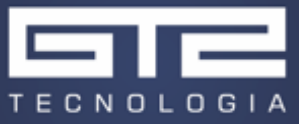

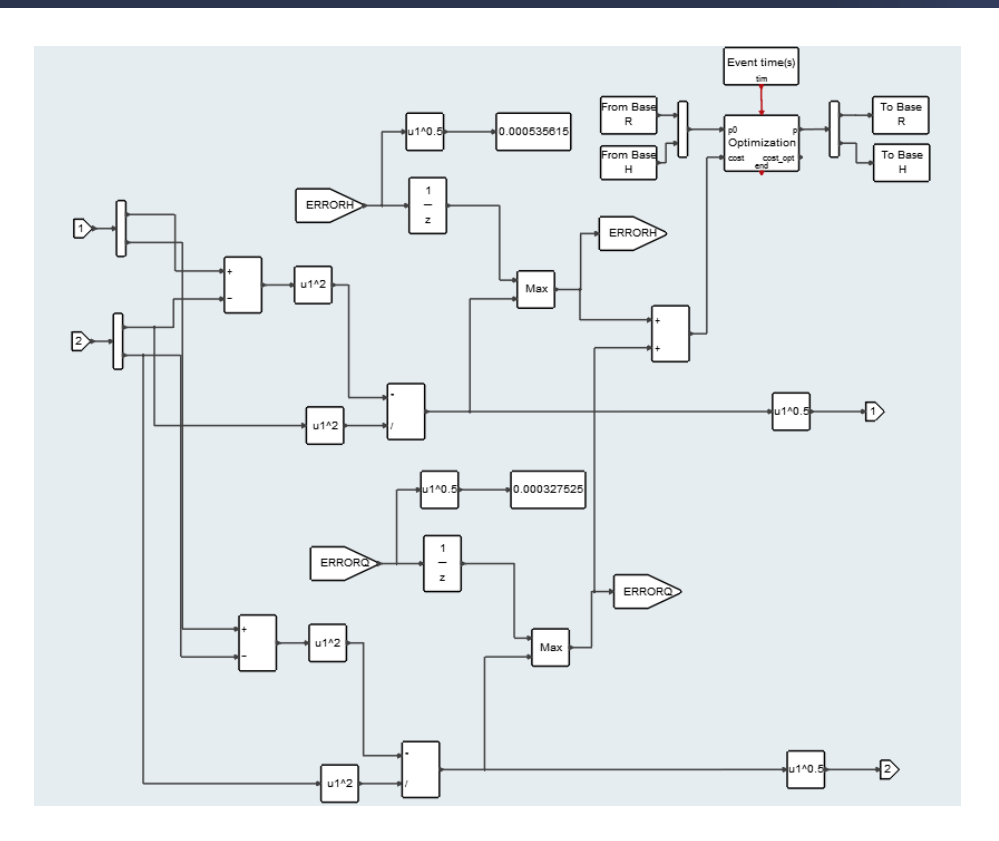

Figura 7: Diagrama do bloco Optimization.

# 3.3 Resultados

Os resultados obtidos para o ajuste do tanque com o otimizador podem ser vistos a seguir, na Figura 8 e na Figura 9 . Note que a curva vermelha representa os dados ajustados, enquanto a azul os operacionais simulados.

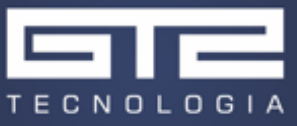

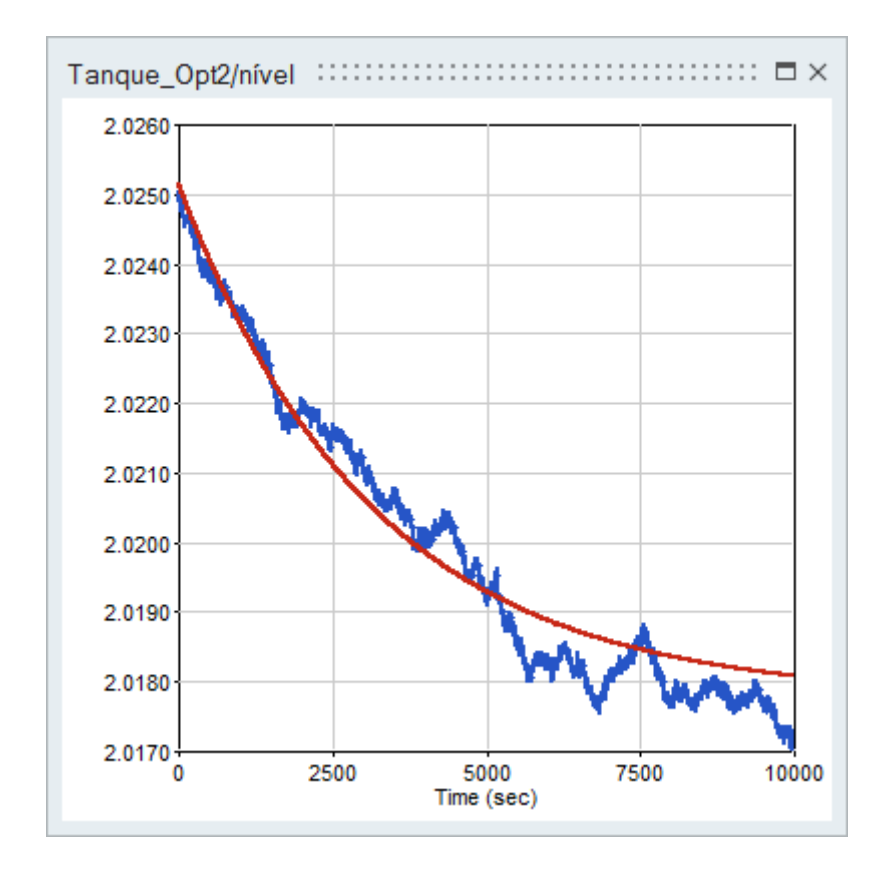

Figura 8: Nível do tanque em função do tempo.

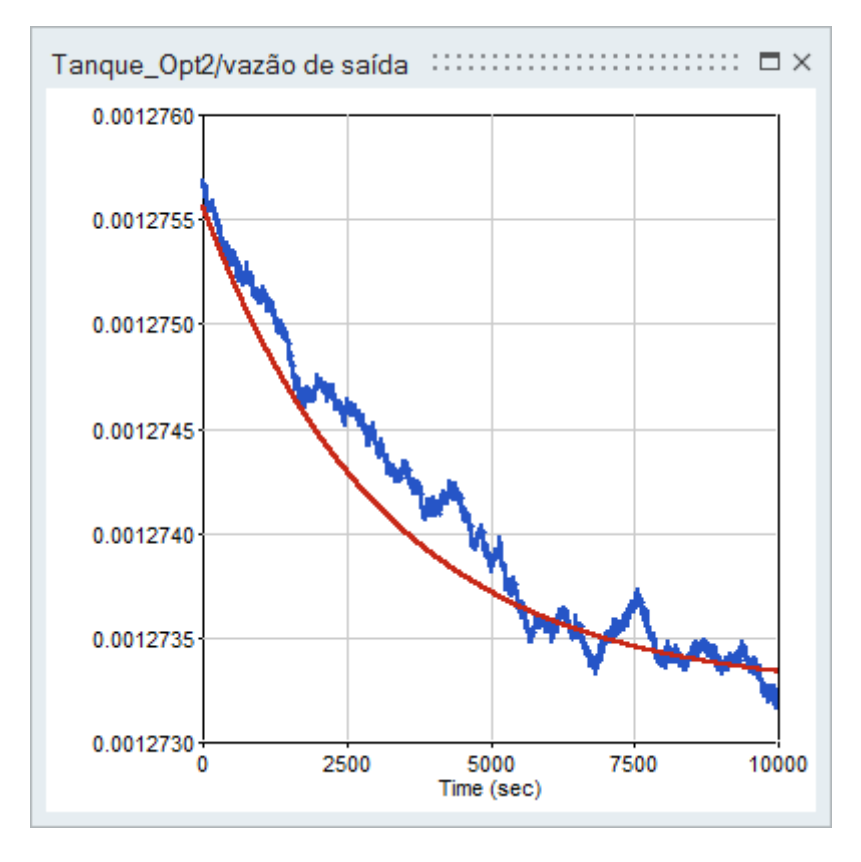

Figura 9: Vazão de saída em função do tempo.

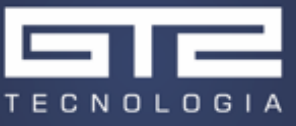

Já os erros relativos as grandezas simuladas foram extraídos e também podem ser vistos na Figura 10 abaixo.

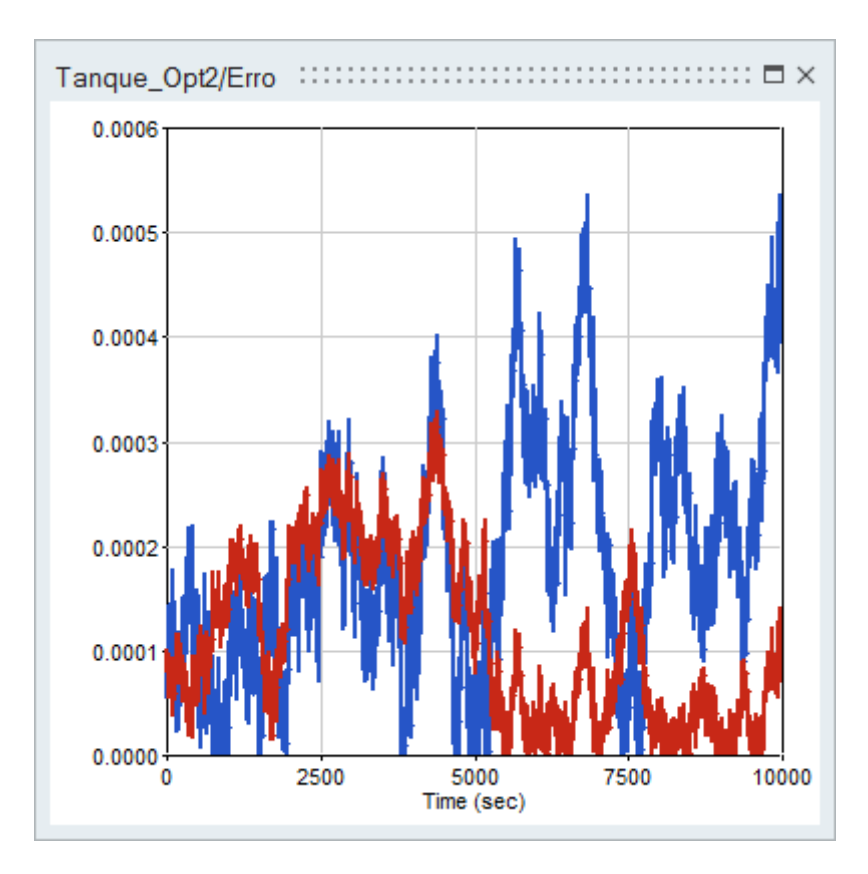

Figura 10: Erro relativo da vazão (vermelho) e do nível (azul) em função do tempo.

Como podemos ver, os ajustes foram satisfatórios com erros relativos sempre abaixo de 1%, mesmo com o ruído introduzido. A comparação das condições ajustadas pode ser vista abaixo:

Tabela 1: Comparação entre os valores obtidos pelo ajuste e os impostos.

| Grandeza          | Valor imposto | Valor ajustado | Desvio (%) |
|-------------------|---------------|----------------|------------|
| Nível inicial (m) | 2,025000      | 2,025417       | 0,02       |
| Constante K       | 1,00000       | 1,00025        | 0,02       |

Como podemos ver, os erros obtidos foram inferiores a 0,1% para as grandezas ajustadas. Para fins de engenharia, esses erros são aceitáveis, de modo que o resultado foi considerado satisfatório.

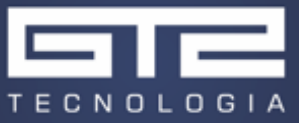

# 4 Conclusão

Esse trabalho apresentou uma ferramenta poderosa e versátil disponível dentro do S<u>olidThinking</u> Activate: o bloco de otimização *BobyqaOpt*. A versatilidade desse bloco, seu uso intuitivo e a possibilidade de integração deste com os demais blocos nativos do Activate o tornam uma ferramenta poderosa, capaz de permitir a comparação de modelos com dados experimentais de forma simples e prática.

Duas partes no processo de otimização são as mais essenciais: a seleção do tempo de ativação do otimizador e da métrica de erro. Como em todo o processo de otimização, a qualidade dos resultados está submetida a esses parâmetros, sendo a ativação do otimizador um controle do domínio considerado para a otimização (em geral, de zero até o instante da ativação) e a métrica de erro um controle que permite diferentes ponderações de erro. Para o caso acima trabalhado, a métrica de erro quadrático acumulado e o uso do otimizador com ativação ao fim da simulação se mostraram adequadas, e o resultado foi satisfatório.

# 5 Referências

- [1] SolidThinking, Ajuda do programa SolidThinking Activate Bloco de Otimização BobyqaOpt, 2017.
- [2] SolidThinking, Activate Extended Definitions for Activate 2017.3, 2017.
- [3] M. Powell, The BOBYQA algorithm for bound constrained optimization without derivatives, 2009.